# Online Instructions for Approvers:

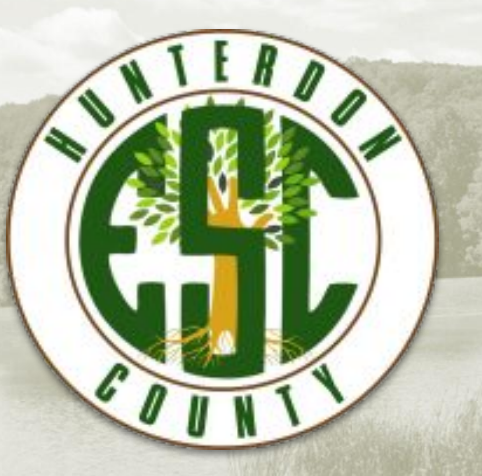

If you are interested in our online ordering system and would like to be registered please reach out to Lisa:

lperry@hunterdonesc.org

(908) 439-4280 x1474

CO-OP HOME

# & DOCUMENTS

VENDOR INFORMATION MEMBER LOGIN REGISTRATION BIDDING OPPORTUNITIES HELP

## **To Approve Orders:**

Registration must be done with us.

If not already registered, call 908-439-4280 x 1474 to be set up.

If multi-level approvers are required, this can be set up as well.

When logging in, be sure to choose "approver."

(Note: Passwords are case sensitive)

#### Login To System

Please enter the correct information below. If you are looking to place an order, then choose to log in as a teacher. If you are looking to review the orders, you must be registered as an approver with the site.

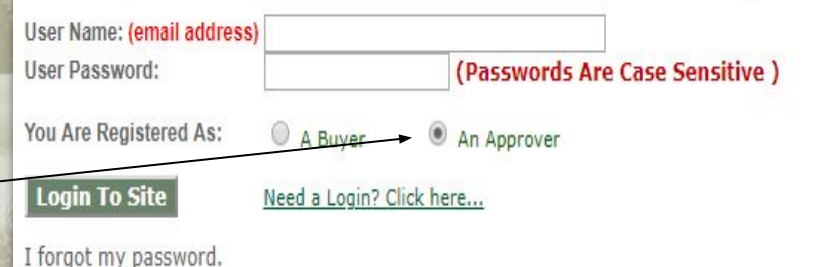

#### **Approver Home**

There are orders awaiting your approval. To review them, please click here.

The following are our currently open bids.

| The Bid Number & Name |                                                |                        |              |  |  |  |  |  |
|-----------------------|------------------------------------------------|------------------------|--------------|--|--|--|--|--|
| • 15-16-Tech-01       | Technology Installation & Integration Services | <b>Bid Description</b> |              |  |  |  |  |  |
| • 183                 | School & Office Furniture                      | <b>Bid Description</b> | Item Booklet |  |  |  |  |  |
| • 185                 | Mechanical & Electronic Door Locking Systems   | <b>Bid Description</b> | Item Booklet |  |  |  |  |  |
| • 186                 | Commercial Floor Covering & Related Services   | Bid Description        | Item Booklet |  |  |  |  |  |
| • 192                 | General School Supplies & Accessories          | Bid Description        | Item Booklet |  |  |  |  |  |
| • 193                 | Health/Sports Medicine Supplies                | <b>Bid Description</b> | Item Booklet |  |  |  |  |  |
| • 194                 | Art/Craft Supplies                             | Bid Description        | Item Booklet |  |  |  |  |  |
| • 195                 | Copy/Specialty Paper                           | Bid Description        | Item Booklet |  |  |  |  |  |
| • 196                 | Office Supplies                                | Bid Description        | Item Booklet |  |  |  |  |  |
| • Cat-Ser-19-01       | Facility Grounds & Equipment                   | <b>Bid Description</b> |              |  |  |  |  |  |

To approve orders, select "To review them, please click here."

In addition, you can view & download bid information.

Online orders MUST be created on the "buyers" side of the system. Approvers wishing to create orders must register as a buyer choosing themselves as approver. Approvers can use the same email address with a different password, or change password by one character. "Buyer" registration can be done through the Member Login tab on our Cooperative Purchasing home screen. Please see buyers instructions.

#### **Approver: To Review Orders**

#### There are orders awaiting your approval. To review them, please click here. The following are our currently open bids. The Bid Number & Name 15-16-Tech-01 Technology Installation & Integration Services **Bid Description** • 183 School & Office Furniture **Bid Description** Item Booklet • 185 Mechanical & Electronic Door Locking Systems **Bid Description** Item Booklet • 186 Commercial Floor Covering & Related Services **Bid Description** Item Booklet • 192 General School Supplies & Accessories **Bid Description** Item Booklet • 193 Health/Sports Medicine Supplies **Bid Description** Item Booklet Art/Craft Supplies • 194 Item Booklet **Bid Description** • 195 Copy/Specialty Paper **Bid Description** Item Booklet Office Supplies Item Booklet • 196 **Bid Description** Cat-Ser-19-01 Facility Grounds & Equipment **Bid Description** Cat-Ser-19-01 Facility Maintenance Equip Bid **Bid Description** Orders Submitted Order Date V A Order Number V 🔺 Bid Number & Name♥ ▲ Teacher/User▼ ▲ Approval Group Tota Printed Approval 05/25/17 \$0.72 review No Roxanne Wolf 20967 (177) Art/Craft Supplies \* Click Teacher/User name to find out more about that person 9999 = Bid expiring in less than 10 days. Please review ASAP.

\_ Click on "To review them, please click here" to review the order.

Click on "review" to approve or deny.

If you have a multi-level approval system – end column "approval" will have a red flag if 1<sup>st</sup> level approved order. If not then it's still pending. Under the column "Approval Group" there will be "view" for you to click on to see who has not yet approved. Again the final approver can override the 1<sup>st</sup> level approver at anytime.

### Administrator-Approve or Deny Screen

If approved, select "I approve this order."

If denied, select "I deny this order." It is optional to provide a reason. If denied, the order is returned to the buyer with the ability to edit and resubmit. Once the order has been approved, changes cannot be made. However, oder can be printed out and changed manually.

|                                                                                           | 100 ADA                 |        |       |
|-------------------------------------------------------------------------------------------|-------------------------|--------|-------|
|                                                                                           | Order Number: 20        | 967    |       |
| Description                                                                               | Qty                     | Price  | Subto |
| * Item:#1006763 Construction Paper Black 9 in. x 12 in. 50<br>sheets/pkg. pg 120 #1006763 | 1                       | 0.72   | 0.    |
|                                                                                           |                         | Total: | \$0.  |
| Click the button below to approve the order,<br>Special Instructions (if any):            |                         |        |       |
|                                                                                           |                         |        |       |
| I approve this order                                                                      |                         |        |       |
| OR,                                                                                       |                         |        |       |
| Enter a reason and click the button below to deny this order:                             |                         |        |       |
|                                                                                           |                         |        |       |
|                                                                                           |                         |        |       |
|                                                                                           |                         |        |       |
| I deny this order                                                                         |                         |        |       |
| 11.                                                                                       |                         |        |       |
|                                                                                           |                         |        |       |
| Ba                                                                                        | ck to Orders Waiting Ap | proval |       |

#### <u>Approver-</u> <u>Past Orders:</u>

After approving order, click on "<u>Past</u> <u>Orders</u>" Approver Home | For Review | Past Orders | Logout

Welcome back Doreen Pirozził

There are orders awaiting your approval. To review them, please click here.

#### The following are our currently open bids.

#### The Bid Number & Name • 14/15-Trans-1 8 Passenger Full Size Vans **Bid Description** • 160 Commercial Floor Covering & Install **Bid Description** • 162 Technology Supplies & Accessories **Bid Description** • 175 General School Supplies & Accessories Bid Description • 177 Art/Craft Supplies **Bid Description** • 178 Custodial Supplies & Equipment **Bid Description** • 179 Health/Sports Medicine Supplies **Bid Description** • 180-r1 Copy/Duplicator Paper **Bid Description** • 182 Office Supplies **Bid Description** School & Office Furniture • 183 **Bid Description** • 184 Bus Surveillance & Security **Bid Description** • Fuel 16-17 Gasoline, Diesel & #2 Fuel Oil **Bid Description** • HCESC-CAT-16-Science Supplies & Equipment Catalog Bid **Bid Description** 01 • HCESC-CAT-16-PE Supplies & Equipment Catalog Bid **Bid Description** 02

. HCESC-CAT-16-Athletic Supplies & Equip Catalog Bid

Item Booklet Ava Item Booklet Ava Item Booklet Ava Item Booklet Ava Item Booklet Ava Item Booklet Ava Item Booklet Ava Item Booklet Ava Item Booklet Ava

Administrator Area

**Bid Description** 

Available for ordering online Available for ordering online Available for ordering online Available for ordering online Available for ordering online Available for ordering online Available for ordering online Available for ordering online Available for ordering online

#### HOME MEMBER LOGIN REGISTER HELP

### Administrator-View to print:

Click on "<u>View</u>" of order you want to print out.

In Printed column it will tell you if the order has been printed out.

This screen you can also sort *each* column with the down/up arrows (descending/ascending) : Sort by Order Date, Staff Name, Order #, and Bid #. Administrator Home | For Review | Past Orders | Logout

**Administrators Area** 

#### Orders Previoulsy Approved/Declined

03

03

| Orders Submitted |                     |                |         |                                       |                |           |            |         |      |
|------------------|---------------------|----------------|---------|---------------------------------------|----------------|-----------|------------|---------|------|
| rder Date▼ ▲     | ▲ Teacher/User▼ ▲   | Order Number V | A Bid N | Number & Name¥ 🔺                      | Approval Group | Status▼ ▲ | Total      | Printed |      |
| 5/25/17          | Roxanne Wolf        | 20967          | (177)   | Art/Craft Supplies                    |                | Declined  | \$0.72     | No      | View |
| 5/02/17          | Fran Leddy          | 20692          | (182)   | Office Supplies                       | view           | Approved  | \$46.54    | No      | View |
| 4/25/27          | Donna Ader          | 20638          | (178)   | Custodial Supplies & Equipment        | view           | Approved  | \$122.95   | No      | View |
| 4/25/17          | Donna Ader          | 20636          | (180)   | Copy/Duplicator Paper                 | view           | Approved  | \$185.44   | No      | View |
| /18/17           | Ron DiSalvi         | 20601          | (178)   | Custodial Supplies & Equipment        |                | Approved  | \$184.80   | No      | View |
| 4/11/17          | Roxanne Wolf        | 20588          | (175)   | General School Supplies & Accessories |                | Approved  | \$66.18    | No      | View |
| 4/10/17          | Roxanne Wolf        | 20580          | (182)   | Office Supplies                       |                | Approved  | \$1.84     | No      | View |
| 4/05/17          | Laurie Browne       | 20569          | (182)   | Office Supplies                       |                | Approved  | \$99.88    | Yes     | View |
| 4/03/17          | Kathleen Moreland   | 20561          | (182)   | Office Supplies                       | view           | Approved  | \$8.42     | Yes     | View |
| 3/30/17          | Kathleen Moreland   | 20536          | (182)   | Office Supplies                       | view           | Approved  | \$154.32   | Yes     | View |
| 3/30/17          | Scott Cahill        | 20544          | (178)   | Custodial Supplies & Equipment        | view           | Approved  | \$437.14   | No      | View |
| 3/23/17          | Doreen Pirozzi      | 20514          | (182)   | Office Supplies                       |                | Approved  | \$30.74    | No      | View |
| 3/13/17          | Roxanne Wolf        | 20499          | (180)   | Copy/Duplicator Paper                 |                | Approved  | \$231.80   | No      | View |
| 2/28/17          | Jessikah Humphreies | 20487          | (179)   | Health/Sports Medicine Supplies       |                | Approved  | \$39.22    | No      | View |
| 2/24/17          | Lee ann Bartushak   | 20483          | (178)   | Custodial Supplies & Equipment        |                | Approved  | \$14.60    | No      | View |
| 2/22/17          | Lee ann Bartushak   | 20476          | (179)   | Health/Sports Medicine Supplies       |                | Approved  | \$851.75   | No      | View |
| 2/22/17          | Pam Mills           | 20475          | (179)   | Health/Sports Medicine Supplies       |                | Approved  | \$118.91   | No      | View |
| 2/21/17          | Laurie Browne       | 20473          | (166)   | Office Supplies                       |                | Approved  | \$190.36   | No      | View |
| 2/21/17          | Heidi Gara          | 20471          | (179)   | Health/Sports Medicine Supplies       |                | Approved  | \$15.93    | No      | View |
| 2/21/17          | Heidi Gara          | 20467          | (179)   | Health/Sports Medicine Supplies       |                | Approved  | \$1,188.52 | No      | View |
| 2/21/17          | Brian Bussard       | 20470          | (166)   | Office Supplies                       |                | Approved  | \$32.32    | No      | View |
| 2/21/17          | Brian Bussard       | 20469          | (166)   | Office Supplies                       |                | Declined  | \$32.32    | No      | View |
| 2/17/17          | Heidi Gara          | 20466          | (179)   | Health/Sports Medicine Supplies       |                | Approved  | \$850.50   | No      | View |
| 2/17/17          | Heidi Gara          | 20465          | (179)   | Health/Sports Medicine Supplies       |                | Approved  | \$15.06    | No      | View |
| 2/16/17          | Doreen Pirozzi      | 20464          | (166)   | Office Supplies                       |                | Approved  | \$25.99    | No      | View |
|                  |                     |                |         |                                       |                |           |            |         |      |

Next 25

HOME MEMBER LOGIN REGISTER HELP

### Administrator-Print Summary:

This order summary can be attached to PO, and faxed, emailed, or mailed to vendor.

If multiple vendor items are included in order, separate detail sheets will print out by vendor once the order is finalized. 
 Order #: 23127
 Staples Business Advantage
 HCESC Academy
 Page 1

 Bid #: 196 - Office Supplies
 Order Number: 23127
 Order Number: 23127

 Teacher: Roxanne Wolf
 Order Date: 07/03/2019

| Item #<br>Description                   | Bid Item #                                   | List<br>Price                  | Discount<br>Price                 | Bid<br>Price          | Unit<br>Discount | Extended<br>Discount         | Qty | Price   | Subtotal    |
|-----------------------------------------|----------------------------------------------|--------------------------------|-----------------------------------|-----------------------|------------------|------------------------------|-----|---------|-------------|
| 1640573                                 | 6964                                         | \$59.99                        | \$0.00                            | \$34.10               | \$25.89          | \$25.89                      | 1   | \$34.10 | \$34.10     |
| Label Maker. Bro                        | ther P-Touch PT-D2                           | 210 Label M                    | laker. #1640573                   | 3, pg. 438            |                  |                              |     |         | 1990.019010 |
| 508804                                  | 2059                                         | \$52.14                        | \$0.00                            | \$11.91               | \$40.23          | \$40.23                      | 1   | \$11.91 | \$11.91     |
| Folder. Asst. Bold<br>orange, and white | Colored, letter size<br>Lighter lined for ea | s, 1/3 cut sin<br>asy labeling | gle-ply tab, red<br>100/box. #508 | , blue, yellov<br>804 | v, green, purpl  | e, pink, <mark>g</mark> ray, |     |         |             |
| 917860                                  | 1569                                         | \$20,89                        | \$0.00                            | \$11.91               | \$8.98           | \$26.94                      | 3   | \$11.91 | \$35.73     |
| Labeling Tape. St<br>BRT-TZE23112P      | andard Laminated ta<br>K. #917860, pg 441    | ape, 1/2 in, 2                 | 2/pack, Black of                  | n White. Bro          | ther Ptouch.     |                              |     |         |             |
| 24364788                                | 5729                                         | \$8.59                         | \$0.00                            | \$3.61                | \$4,98           | \$9.96                       | 2   | \$3.61  | \$7.22      |
| Calendar. Acaden                        | nic desk pad/wall, Ju                        | aly 2019 - Ju                  | ily 2020. #2436                   | 4788                  |                  |                              |     |         |             |
| 105809                                  | 651                                          | \$7.63                         | \$0.00                            | \$3.15                | \$4.48           | \$4.48                       | 1   | \$3.15  | \$3.15      |
| Repositional Note                       | Pads. Canary Yello                           | w, Super st                    | icky notes, 3 in                  | x 3 in, 100 s         | heets/pad. 12/   | pkg. #105809                 |     | 10110   |             |

| Order #: 2312<br>Bid #: 196 - O | 7<br>ffice Supplies                                             | Staples Business Advantage                    | Order Totals                             |
|---------------------------------|-----------------------------------------------------------------|-----------------------------------------------|------------------------------------------|
| Ship Address:                   | HCESC Academy<br>37 Hoffmans Crossing Road<br>Califon, NJ 07830 | Discount:<br>Subtotal:<br>Shipping:<br>Total: | \$107.50<br>\$92.11<br>\$0.00<br>\$92.11 |

CO-OP HOME

CURRENT BIDS & DOCUMENTS

VENDOR INFORMATION MEMBER LOGIN REGISTRATION BIDDING

HELP

#### Administrator – Documenting PO:

To assure bid and discount pricing, please type in the body of PO – Order # – (Located on top of order summary), Prices per Hunterdon County ESC Cooperative Bid #\_\_\_\_, and name of bid.

Also some vendors not all have their own Vendor Bid # this MUST be on the PO for correct bid pricing. Please refer to booklet covers ("bid description") located behind login on homepage, OR the list of Current bids and Awarded Vendor Tab on homepage *before* login. • ORDER #23127

PRICES PER HUNTERDON COUNTY ESC COOPERATIVE BID #196 OFFICE SUPPLIES

VENDOR BID # not all vendors have a bid # please check the cover to verify.